## Adding CCUSD Gmail Account to Android Device

>From your main home screen, find Settings menu

>In the "Accounts" section, choose "Add Account"

>Select "Google" as the type of account

>Choose "existing" account if given a choice between that and "new"

>Enter your ccusd.org email address as the username and your CCUSD Google password

>Skip payment method if asked

>Choose which items you want to sync if asked

>Enter or Save